# PEDIDO ONLINE DO ESTATUTO TRABALHADOR-ESTUDANTE

18 de novembro 2021

Unidade de Gestão Académica

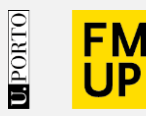

FACULDADE DE MEDICINA UNIVERSIDADE DO PORTO

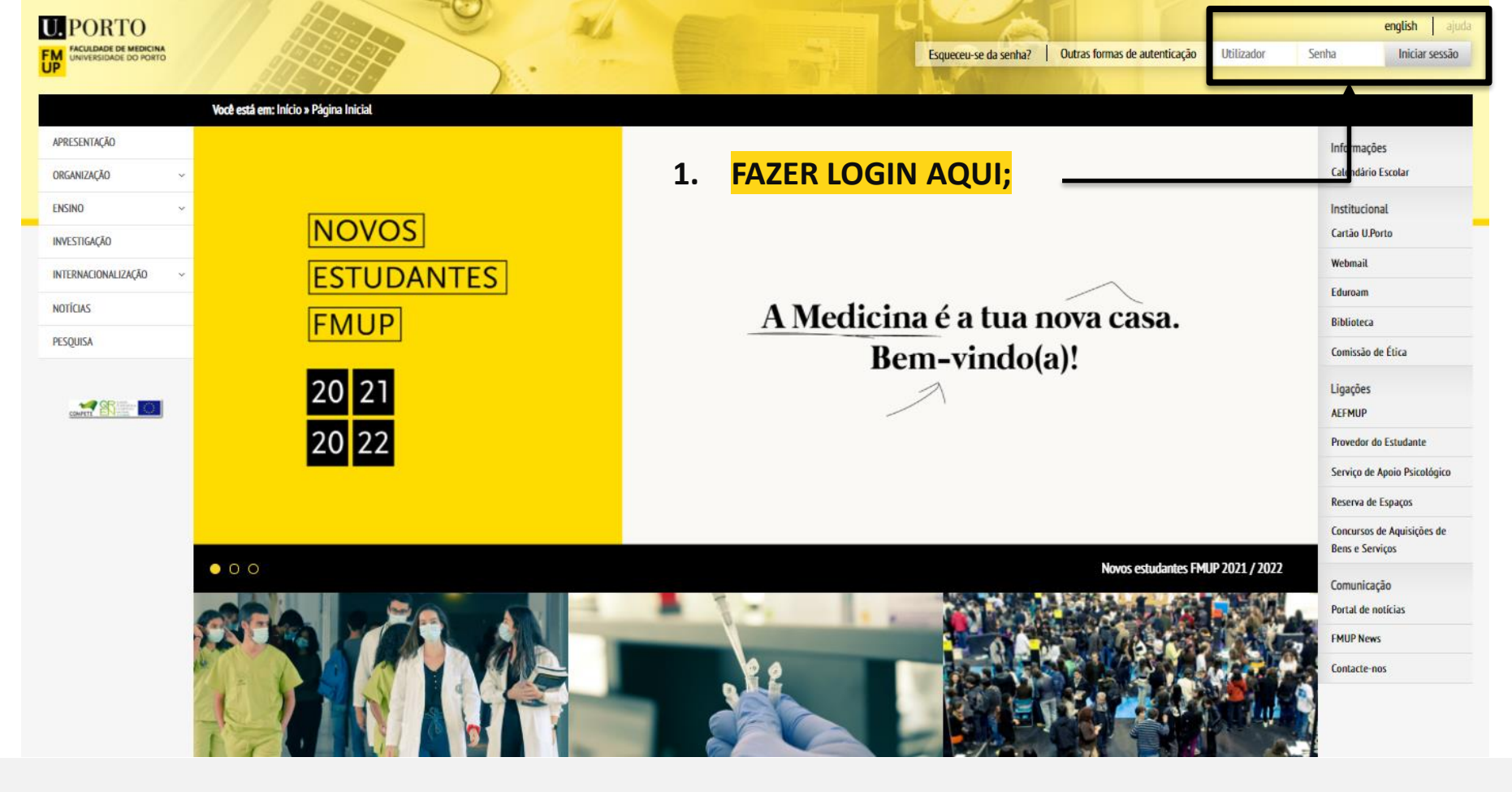

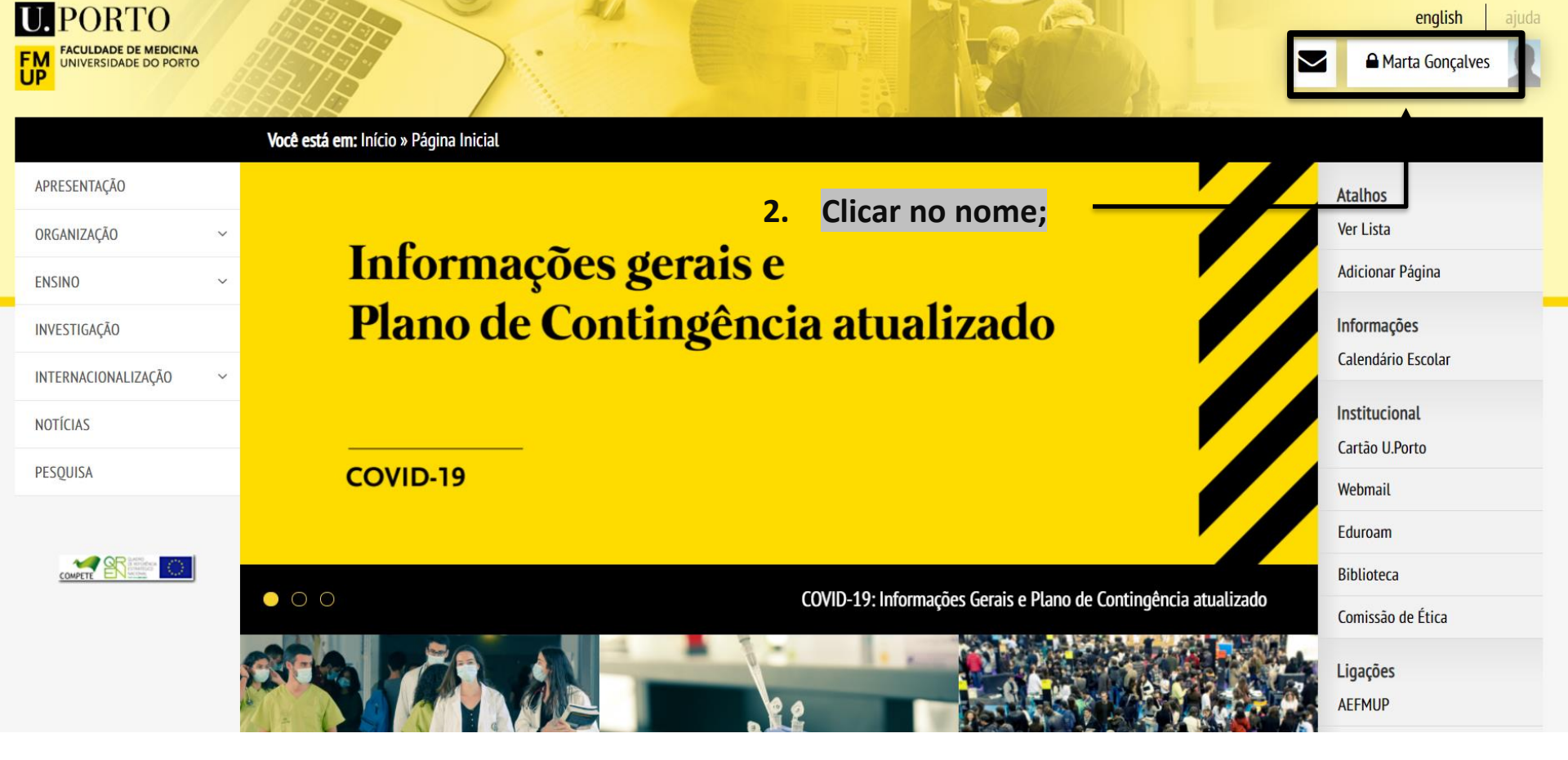

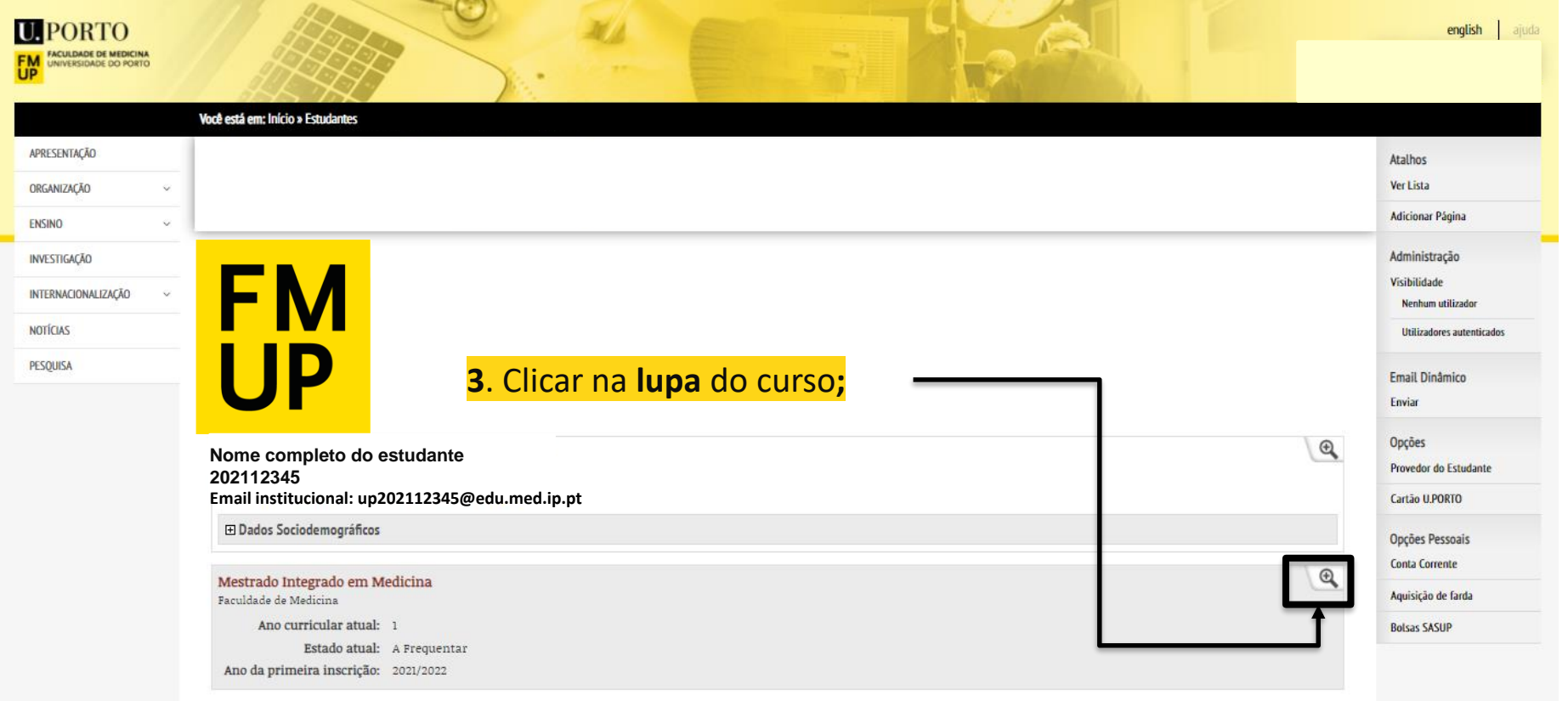

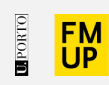

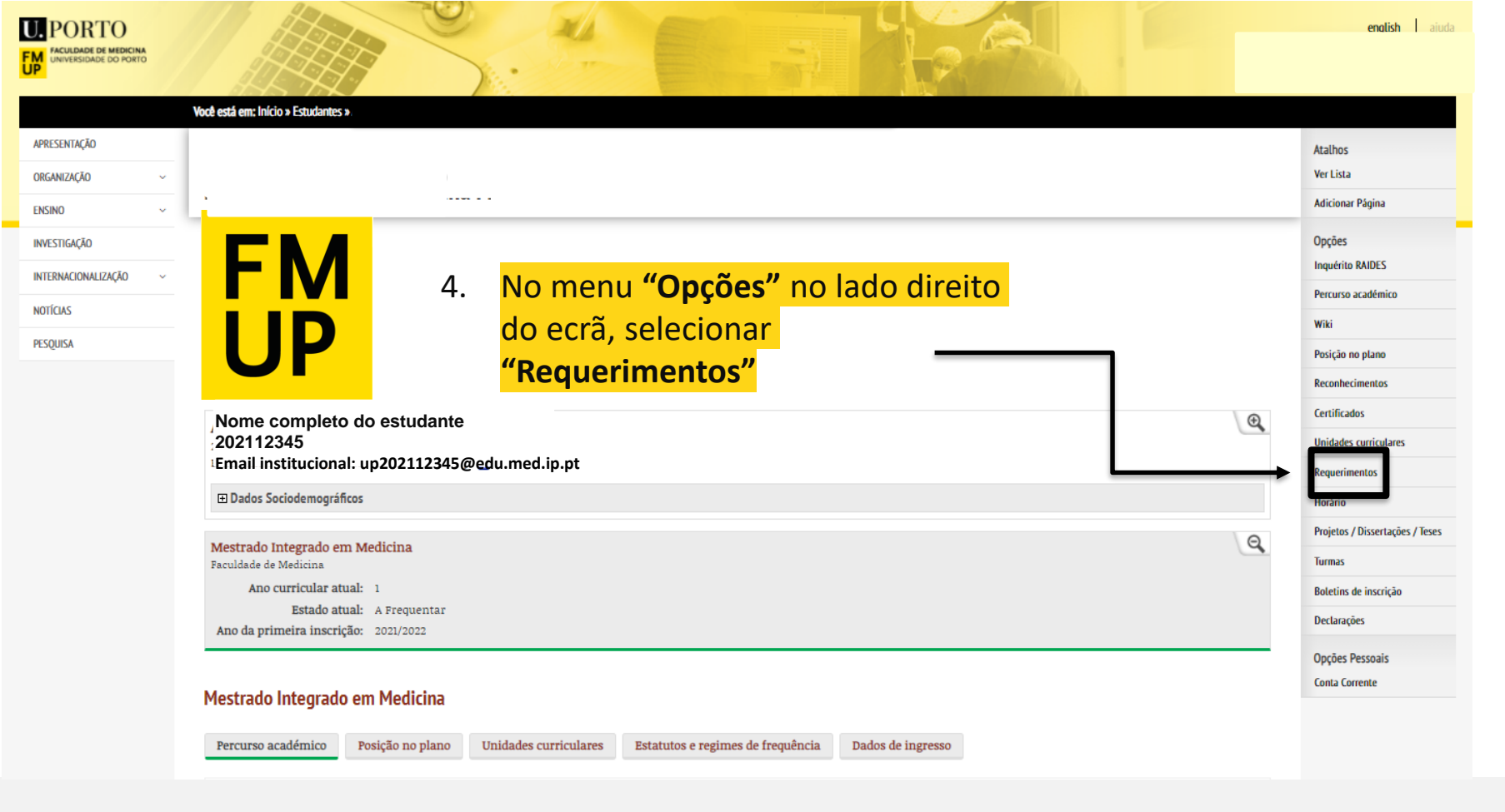

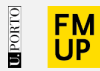

4.1 Pode consultar o histórico dos requerimentos submetidos online, bem como os que estão a aguardar deliberação;

4.2 Se ainda não tiver submetido nenhum pedido no corrente ano letivo, aparece uma imagem semelhante à seguinte;

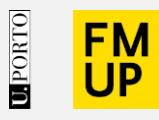

FACULDADE DE MEDICINA UNIVERSIDADE DO PORTO

|                          | Você está em: Início > Lista de requerimentos |                       |
|--------------------------|-----------------------------------------------|-----------------------|
| COVID-19   Informações   | Lista de requerimentos                        | Atalhos               |
| Boas-vindas              | Lista de requermientos                        | Ver Lista             |
| Organização              | Podidos activos:                              | Adicionar Página      |
| Cursos                   |                                               | Opções                |
| Portal Académico         | Não existem pedidos activos                   | Novo requerimento     |
| Educação Contínua        |                                               | Requerimentos próprio |
| Candidatos               | Histórico:                                    |                       |
| Estudantes               | Não existem registos                          |                       |
| Cooperação Internacional |                                               |                       |
| Investigação             |                                               |                       |
| Relações Externas        |                                               |                       |
| Pessoal                  |                                               |                       |
|                          |                                               |                       |

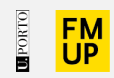

|                          | Você está em: Início > Lista de requerimentos | S  |                       |           |                       |
|--------------------------|-----------------------------------------------|----|-----------------------|-----------|-----------------------|
| COVID-19   Informações   | Lista de requerimentos                        |    |                       |           | Atalhos               |
| Boas-vindas              | Lista de requermientos                        |    |                       | Ver Lista |                       |
| Organização              | Pedidos activos:                              |    |                       |           | Adicionar Página      |
| Cursos                   | 5                                             | 5. | Selecionar "Novo      |           | Opções                |
| Portal Académico         | Não existem pedidos activos                   |    | Requerimento" no lado |           | Novo requerimento     |
| Educação Contínua        | Histórico:                                    |    | direito do ecrã e     |           | Requerimentos próprio |
| Candidatos               |                                               |    | "Continuar";          | -         |                       |
| Estudantes               | Não existem registos                          |    |                       |           |                       |
| Cooperação Internacional |                                               |    |                       |           |                       |
| Investigação             |                                               |    |                       |           |                       |
| Relações Externas        |                                               |    |                       |           |                       |
| Pessoal                  |                                               |    |                       |           |                       |

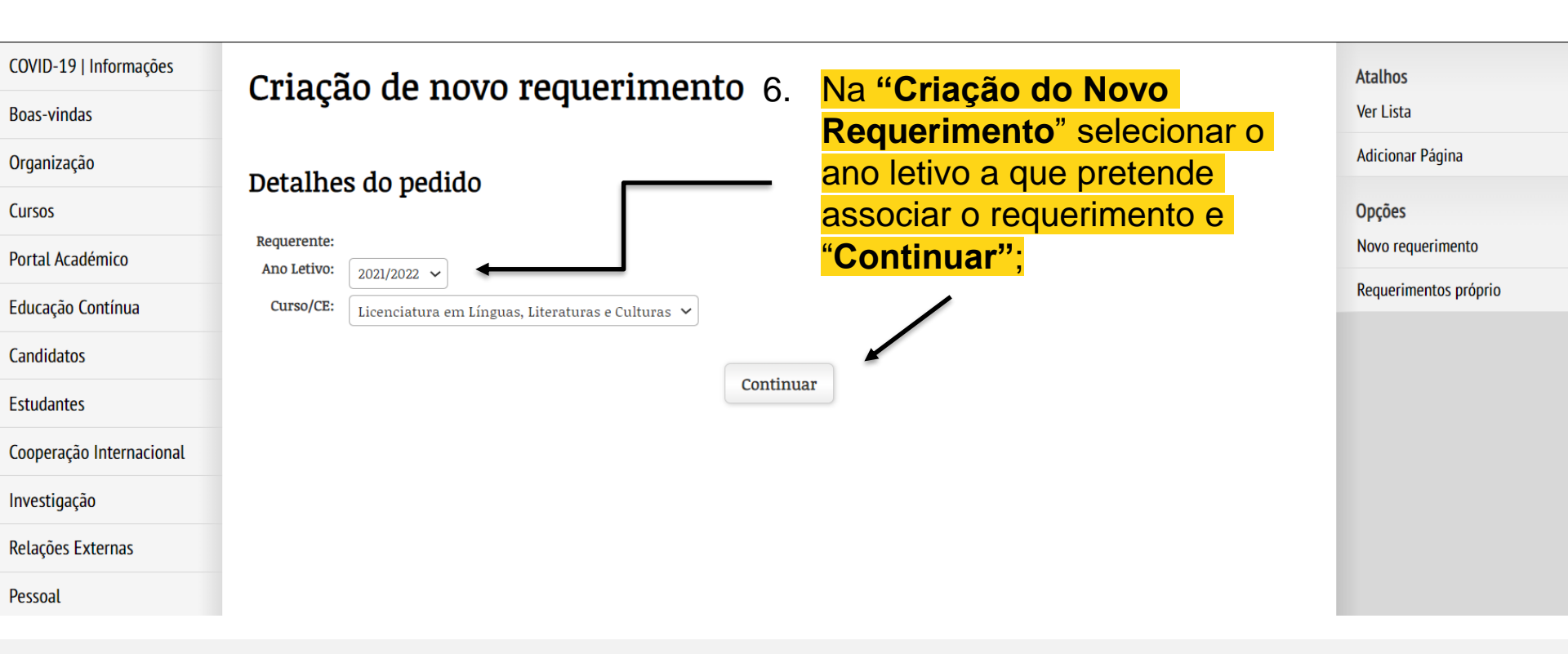

| COVID-19   Informações   | Criação de novo requerimento                                        |                                                               | <mark>7</mark> . Selecionar d | o <mark>"Tipo de</mark> | Atalhos               |
|--------------------------|---------------------------------------------------------------------|---------------------------------------------------------------|-------------------------------|-------------------------|-----------------------|
| Boas-vindas              |                                                                     |                                                               | <mark>Requerimento</mark>     | <mark>o":</mark>        | Ver Lista             |
| Organização              | Detalhes do pedido                                                  |                                                               | - Alteração do                | estatuto trabalhad      | or- <sub>Opções</sub> |
| Cursos                   |                                                                     |                                                               | estudante                     |                         | Novo requerimento     |
| Portal Académico         | Requerente:                                                         | <u>Marta Salomé Costa Gonçalves</u> (201805476)               | 7.1. Seleciona                | r "continuar"           | Requerimentos próprio |
|                          | Ano Letivo:<br>Curso/CE:                                            | 2021<br>Licenciatura em Línguas, Literaturas e Culturas (LLC) |                               |                         |                       |
| Educação Contínua        | Tipo de requerimento: Alteração do estatuto trabalhador-estudante ~ |                                                               |                               |                         |                       |
| Candidatos               |                                                                     |                                                               |                               |                         |                       |
| Estudantes               |                                                                     | Conti                                                         | nuar                          |                         |                       |
| Cooperação Internacional |                                                                     |                                                               |                               |                         |                       |
| Investigação             |                                                                     |                                                               |                               |                         |                       |
| Relações Externas        |                                                                     |                                                               |                               |                         |                       |
| Pessoal                  |                                                                     |                                                               |                               |                         |                       |

|                       | Você está em: Início » Criação de n | ovo requerimento                                                                                     |                                    |
|-----------------------|-------------------------------------|----------------------------------------------------------------------------------------------------|------------------------------------|
| APRESENTAÇÃO          | -                                   |                                                                                                    |                                    |
| ORGANIZAÇÃO ~         | Criação do novo                     | roquerimente                                                                                         |                                    |
| ENSINO ~              | chação de hovo                      | requermento                                                                                          |                                    |
| INVESTIGAÇÃO          |                                     |                                                                                                    |                                    |
| INTERNACIONALIZAÇÃO ~ |                                     |                                                                                                    | 8. Inserir documento               |
| NOTÍCIAS              | Detalhes do pedido                  |                                                                                                    | comprovativo da                    |
| PESQUISA              |                                     |                                                                                                    |                                    |
|                       | Requerente: N                       | Aariana da Silva                                                                                     | <mark>situação profissional</mark> |
|                       | Ano Letivo: 2<br>Curso/CE: N        | 021<br>Aestrado Inteerado em Medicina (MIMED)                                                        | de acordo com o                    |
|                       | Tipo de requerimento: A             | lteração de estatuto trabalhador estudante (RIPREL7)                                                 |                                    |
|                       | Exposição:                          | Apenas se aplica a pedidos de estatuto de trabalhador estudante.<br>Não aplicável a outros estatutos | especificado no                    |
|                       |                                     | nav apitarei a outos estatuos                                                                        | modolo                             |
|                       |                                     |                                                                                                    | modelo                             |
|                       |                                     |                                                                                                    | disponibilizado:                   |
|                       |                                     |                                                                                                    |                                    |

Atalhos Ver Lista Opções Novo requerimento Requerimentos próprio

#### Documentos

Nesta parte do formulário pode adicionar ou remover documentos com relevância para o requerimento.

#### Adicionar Ficheiro

| Documentos para inserir                     |                 |                  |                 |                     |  |
|---------------------------------------------|-----------------|------------------|-----------------|---------------------|--|
| Nome                                        | Tamanho (bytes) | Última alteração | Alterado por    | Remover / Adicionar |  |
| fmarquescouto_3712575688_21111009_12_02.pdf | -               | 2021-11-22       | Mariana Martins | -                   |  |
|                                             |                 |                  | _               |                     |  |
|                                             |                 |                  | _ C             | Submeter            |  |

## 11. Submeter o pedido e manter-se atento ao desenrolar do processo na opção "Requerimentos" na sua página pessoal.

|                       | Você está em: Inicio » Criação de novo requerimento                                                                                                    |                       |  |  |
|-----------------------|----------------------------------------------------------------------------------------------------|-----------------------|--|--|
| APRESENTAÇÃO          |                                                                                                    | Atalhos               |  |  |
| ORGANIZAÇÃO ~         | Criação de novo requerimento                                                                                                    | Ver Lista             |  |  |
| ENSINO ~              |                                                                                                    |                       |  |  |
| INVESTIGAÇÃO          |                                                                                                    | Novo requerimento     |  |  |
| INTERNACIONALIZAÇÃO ~ |                                                                                                    | Requerimentos próprio |  |  |
| NOTÍCIAS              |                                                                                                    |                       |  |  |
| PESQUISA              | Operação concluída com súcesso                                                                                                    |                       |  |  |
|                       |                                                                                                    |                       |  |  |
|                       | Deve manter-se atento ao desenrolar do processo.<br>Sendo necessária a regularização da situação nos Serviços Académicos, dispõe de 10 dias para o fazer após a notificação final.                 |                       |  |  |
|                       | O seu pedido foi submetido com o código 17355 e será tratado com a máxima brevidade possivel.<br>Só poderá submeter novo requerimento deste tipo quando obtiver resposta ao anterior.<br>Obrigado. |                       |  |  |
|                       | Continuar                                                                                                    |                       |  |  |

# Unidade de Gestão Académica

### **Contactos:**

- <u>Núcleo de Ensino Pós-Graduado</u>
- <u>Núcleo de Ensino Pré-Graduado</u>

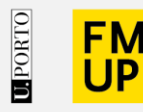

FACULDADE DE MEDICINA UNIVERSIDADE DO PORTO

Alameda Prof. Hernâni Monteiro 4200-319 Porto

WWW.MED.UP.PT

### Atenção!

Todas as imagens utilizadas na elaboração deste guião são meramente ilustrativas. Os dados originais são apresentados ao estudante após a sua autenticação no sistema.